## Microsoft Edge の IE モード利用方法

法人 WEB-FB において、電子証明書の取得・更新を行う場合、Internet Explorer を利用していました。

しかし、Internet Explorer のサポート終了に伴い、新しいブラウザ「Microsoft Edge」を利用して操作をする必要があります。

Microsoft Edge において電子証明書の処理を行う場合は、「IE モード」を利用する必要がありますので、以下の設定を参照してください。

1. Microsoft Edge を開く

Microsoft Edgeを開き、小浜信用金庫のホームページまで進んでください。

2. Microsoft Edge を設定する

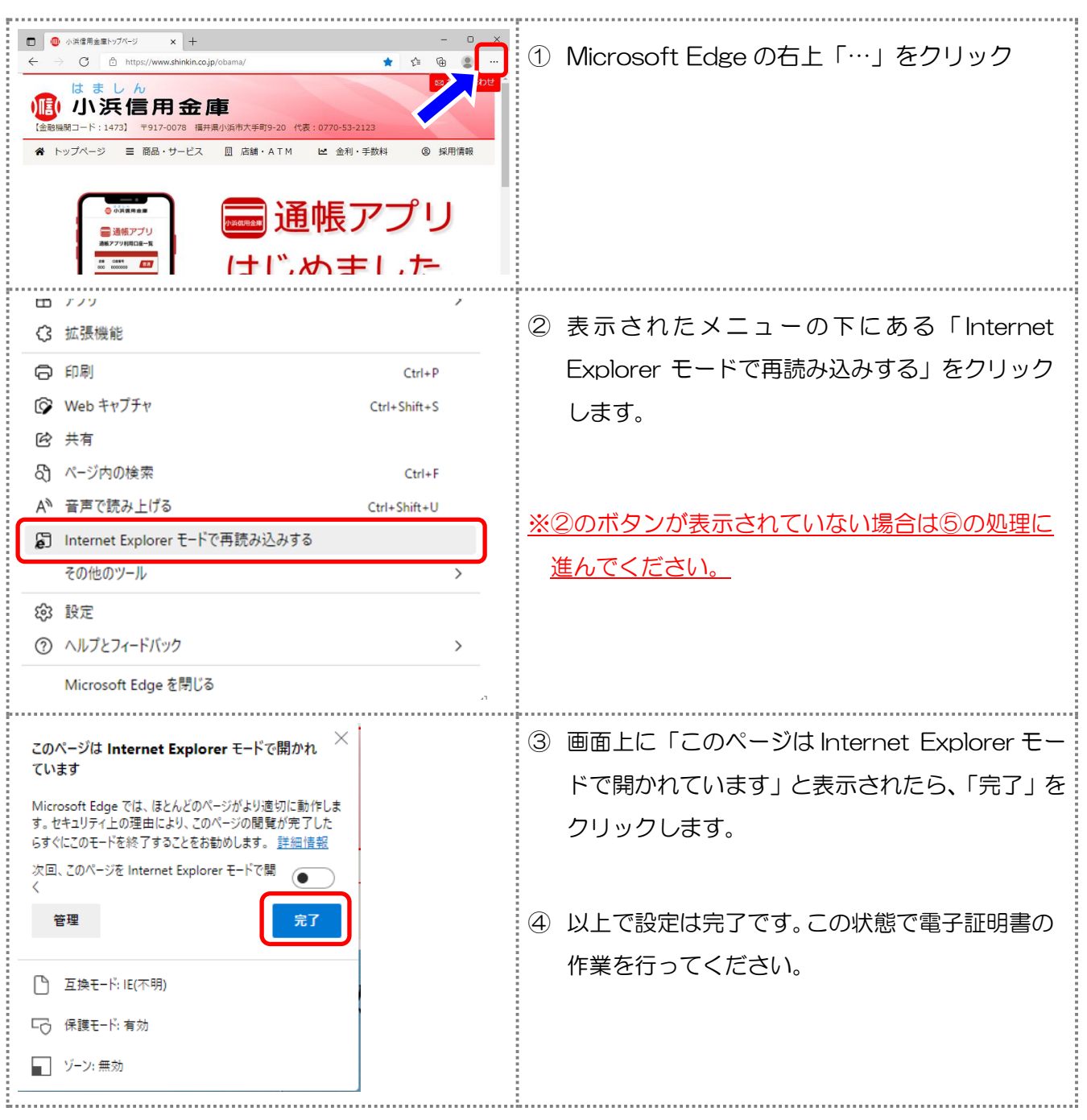

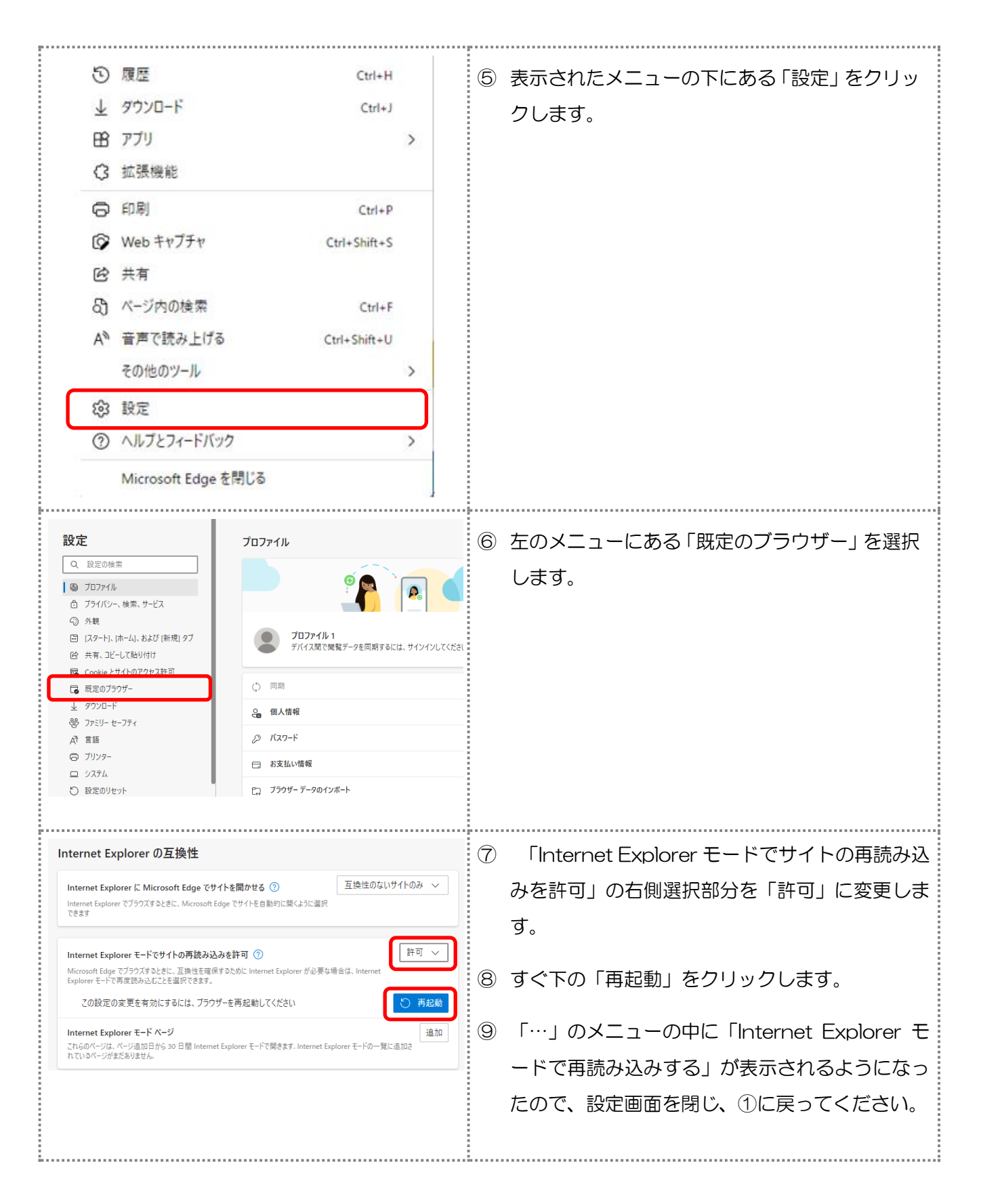

なお、Internet Explorer モード中は、画面上部に「Internet Explorer モードになっています。ほ とんどのページは、Microsoft Edge でより適切に機能します。」と表示されます。 ブラウザを閉じることで、「Internet Explorer モード」は自動的に終了します。